## Writing Font Files to a Storage Device

To perform a multi-language selection using a storage device, you need to store the font file for Language 2 and later on a storage device, and then insert the storage device into the TS unit.

## **Storing Procedure**

The procedure for storing font data for Language 2 and later are described below.

| Step 1 | With the screen program open, click [System Setting] $\rightarrow$ [Other] $\rightarrow$ [Storage Setting]. The [Storage Setting] window is displayed.                                                                                                    |  |  |
|--------|----------------------------------------------------------------------------------------------------|--|--|
| Step 2 | Decide a folder name and enter it into the [Access Folder Name] field. (Maximum of 32 one-byte numerals or uppercase alphabetic characters)<br>This folder name serves to identify which fonts stored on the storage device belong to what screen programs on the TS unit. |  |  |
|        | Storage Setting                                                                                                    |  |  |
|        | Storage Connection Target                                                                                                    |  |  |
|        | OUSB Port Access Folder Name DAT0000 Default: DAT0000                                                                                                    |  |  |
|        | Range of Patterns to be Saved to storage<br>No. 0 * - 0 *                                                                                                    |  |  |
|        | Range of Messages to be Saved to storage Group No.                                                                                                    |  |  |
|        | Range of Screens to be Saved to storage<br>No. 0 x - 0 x                                                                                                    |  |  |
|        | Store Manual Font Setting to storage                                                                                                    |  |  |
|        | Store 3D Parts in storage Store Windows Font in storage                                                                                                    |  |  |
|        | ☑ Formal Buffering File Automatically                                                                                                    |  |  |
|        | Use Password When Transferring Screen to<br>storage from Display                                                                                                    |  |  |
|        | Passworc                                                                                                    |  |  |
|        | OK Cancel                                                                                                    |  |  |
| Step 3 | Save the screen program.                                                                                                    |  |  |
| Step 4 | Insert the storage device into the computer.                                                                                                    |  |  |
| Step 5 | Click [File] $\rightarrow$ [Storage Manager]. The following window is displayed.<br>Specify the drive where the storage device is inserted and click [OK].                                                                                                    |  |  |
|        | Storage Drive Select                                                                                                    |  |  |
|        | IC: Local Disk<br>ID: Local Disk<br>ID: Local Disk<br>ID: Local Disk<br>ID: Local Disk                                                                                                    |  |  |
|        | IC 1 Control Disk                                                                                                    |  |  |
|        | U:] Removable Disk<br>[Q:] Network Drive (share)                                                                                                    |  |  |
| Step 6 | The storage manager is displayed. Click [Storage Setting] $\rightarrow$ [Write to Storage]                                                                                                    |  |  |
|        |                                                                                                    |  |  |
|        | Edit Help Storage Setting                                                                                                    |  |  |
|        | Write to korage Storage       Coperty       Edit         Storage Sakup Copy       Edit       Edit         Storage Sakup Copy       EDIt       File Back         Bit File       EDIt       File Back                                                                        |  |  |
|        |                                                                                                    |  |  |
|        | Storage Manager(H:V) ×<br>— Removable Disk (H:) File Name File Type Size Update Date                                                                                                    |  |  |
|        |                                                                                                    |  |  |
|        |                                                                                                    |  |  |
|        |                                                                                                    |  |  |
|        | About the storage manager<br>The storage manager is an application that facilitates writing of data used on the TS unit to a storage device.                                                                                                    |  |  |
|        | and importing of data from a storage device for conversion into other file formats.<br>For details, refer to "5.4 Storage Manager".                                                                                                    |  |  |

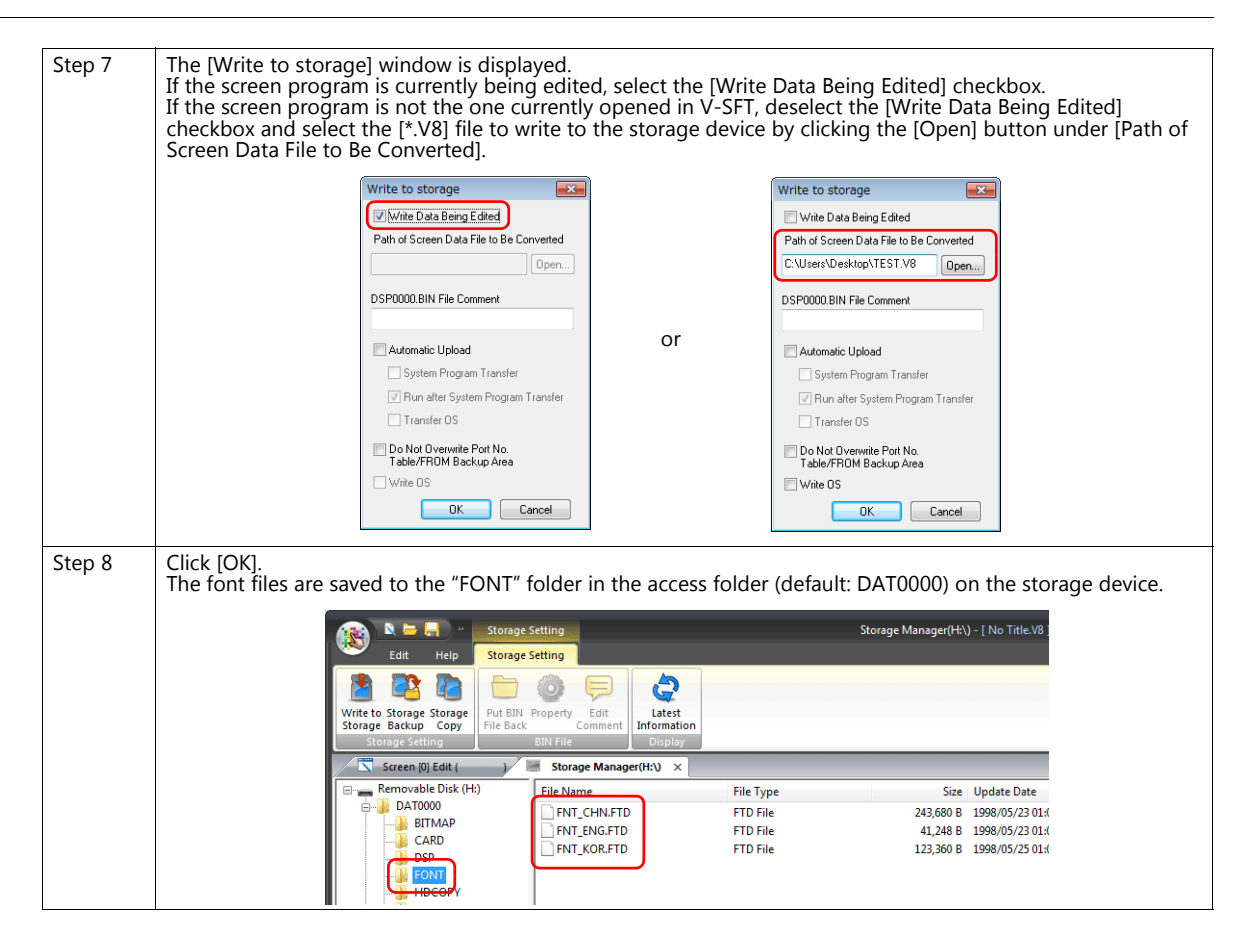

## **Font Filenames**

The following font files are stored in the "FONT" folder in the access folder (default: DAT0000) on the storage device.

| Font                                | Filename                |
|-------------------------------------|-------------------------|
| Japanese                            | Fnt_jpn.ftd             |
| Japanese 32                         | Fnt_jpn2.ftd            |
| English/Western Europe              | Fnt_eng.ftd             |
| Chinese (Traditional)               | Fnt_twn.ftd             |
| Chinese (Simplified)                | Fnt_chn.ftd             |
| Korean                              | Fnt_kor.ftd             |
| Central Europe                      | Fnt105.ftd              |
| Cyrillic                            | Fnt106.ftd              |
| Greek                               | Fnt107.ftd              |
| Turkish                             | Fnt109.ftd              |
| Baltic                              | Fnt110.ftd              |
| Gothic                              | Fnt006.ftd, Fnt0062.ftd |
| Gothic (IBM Extended Character)     | Fnt012.ftd, Fnt0122.ftd |
| English/Western Europe HK<br>Gothic | Fnt008.ftd, Fnt0082.ftd |
| English/Western Europe HK Times     | Fnt009.ftd, Fnt0092.ftd |
| Japanese stroke                     | FNT020.FTD              |
| English/Western Europe stroke       | FNT021.FTD              |
| Chinese (Traditional) stroke        | FNT022.FTD              |
| Chinese (Simplified) stroke         | FNT023.FTD              |
| Korean stroke                       | FNT024.FTD              |
| Central Europe stroke               | FNT025.FTD              |
| Cyrillic stroke                     | FNT026.FTD              |
| Greek stroke                        | FNT027.FTD              |
| Turkish stroke                      | FNT028.FTD              |
| Baltic stroke                       | FNT029.FTD              |

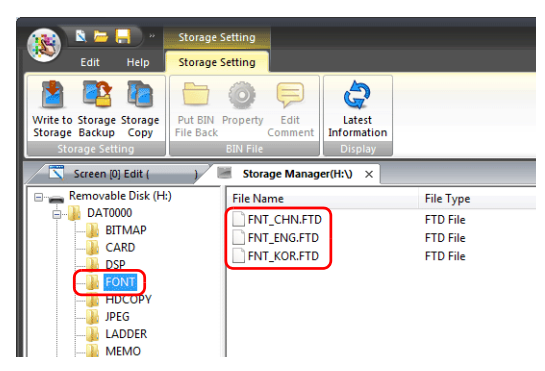

\* Fonts other than the language 1 font are stored on the storage device.

Inserting this storage device into the TS unit, to which a multi-language screen program has been transferred, enables the multi-language selection function.